# Ficha de Registro: Imprimir Salário da Admissão e Transferências entre Empresas e Filiais

| Produto  | : | Microsiga Protheus® Gestão de Pessoal Versão 11 |                    |   |          |
|----------|---|-------------------------------------------------|--------------------|---|----------|
| Chamado  | : | TQFSE2                                          | Data da publicação | : | 21/11/14 |
| País(es) | : | Brasil                                          | Banco(s) de Dados  | : | Todos    |

Implementadas as seguintes opções na rotina de Impressão da Ficha de Registro (GPEA260):

- 1. Imprimir o Salário Atual do funcionário ou o Salário Inicial (informado no Cadastro, na época de admissão do mesmo).
- 2. Imprimir somente transferências ocorridas entre Empresas e Filiais.

### Alterações Sistêmicas

- 1. Implementada a pergunta Salário Atual com as opções:
  - Sim: Impressão do Salário atual do Funcionário (RA\_SALARIO).
  - Não: Impressão do Salário do funcionário na sua admissão, que está armazenado na tabela de Alterações Salariais.

Observação: Caso o não haja histórico salarial para o funcionário, será considerado o salário atual.

#### 2. Alteradas as opções da pergunta Transferências, que passam a ser:

- Todas: Nesta opção serão consideradas todas as transferências do funcionário.
- Empresa/Filial: Serão consideradas somente as transferências entre Empresas e entre Filiais.
- Nenhuma: Nenhuma transferência será impressa na Ficha de Registro.

#### Importante

Ao aplicar este pacote de atualizações, ao emitir a ficha de registro, a impressão dos dados do treinamento solicitados através da pergunta **Imprime Treinamentos**, só serão impressos, caso tenha aplicado o pacote **Impressao\_Treinamentos\_Ficha\_Registro**, do contrário, a ficha será impressa sem esses dados, mesmo informando **Sim** nesta pergunta.

0

Este docu

nento é de proprie

dade da TOTVS. Todos os direitos reser

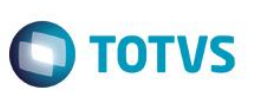

## Procedimento para Implementação

Para viabilizar essa melhoria, é necessário aplicar previamente o pacote de atualizações (Patch) deste chamado.

## Procedimento para Utilização

- No Gestão de Pessoal (SIGAGPE) acesse Consultas / Ficha de registro (GPEA260) e, em Ações Relacionadas, solicite Impressão (GPER460).
- No botão Parâmetros, na pergunta Transferências, caso deseja a impressão somente das transferências entre Empresas e Filiais escolha a opção Empresa/Filial.
- 3. Ainda em Parâmetros, para a impressão do Salário de Admissão do Funcionário, responda Não na pergunta Salário Atual.

## Atualizações do dicionário

1. Criação de Perguntas no arquivo SX1 - Cadastro de Perguntes:

| Pergunte | Salário Atual? |
|----------|----------------|
| Grupo    | GPR460         |
| Ordem    | 30             |
| Тіро     | Ν              |
| Tamanho  | 1              |

# Informações Técnicas

| Tabelas Utilizadas    | SRA – Cadastro de Funcionários, SR3 – Históricos Salariais, SRE–<br>Transferências |
|-----------------------|------------------------------------------------------------------------------------|
| Rotinas Envolvidas    | GPER460 – Impressão da Ficha de Registro                                           |
| Sistemas Operacionais | Windows®/Linux®                                                                    |